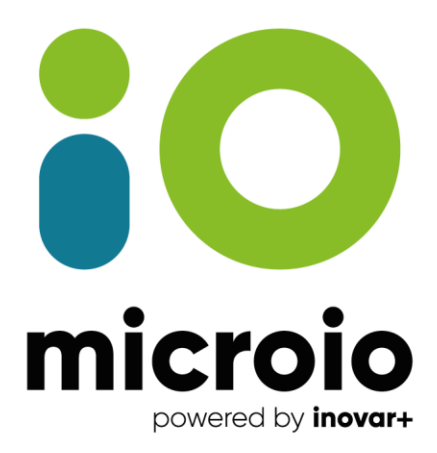

# MobiCascais

## InovarSIGE

Microio - Serviços de Electrónica, Lda. Rua da ETAR, Lote 12A, Pavilhão G | Zona Industrial de Oiã | 3770-059 Oiã, Aveiro - PORTUGAL T. +351 234 305 430 | microio@microio.pt | www.microio.pt

#### INFORMAÇÃO DO DOCUMENTO

| Título               | MobiCascais |
|----------------------|-------------|
| Subtítulo            |             |
| Projeto              | InovarSIGE  |
| Tipo de documento    |             |
| Público-alvo         |             |
| Nomenclatura interna |             |
| Versão atual         | 1.0         |
| Estado               |             |
| Aprovado por         |             |

| HISTÓRICO |       |            |                |
|-----------|-------|------------|----------------|
| Versão    | Autor | Data       | Observações    |
| 1.0       | MC    | 22-04-2022 | Versão inicial |

| Confidencialidade                              | 4 |
|------------------------------------------------|---|
| Serviço de bike sharing e transportes públicos | 5 |
| Portal                                         | 5 |
| Operador através do Gestor                     | 6 |

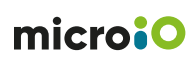

### Confidencialidade

A informação contida neste documento pode apenas ser usada pelo Cliente da Microio. O Cliente deve manter a informação contida no documento apenas na sua Empresa e não pode, seja por que meio for, utilizar, vender, copiar, disponibilizar ou publicar partes ou toda essa informação sem acordo prévio da Microio.

A Microio compromete-se a proteger e salvaguardar toda a informação contida neste documento.

A Microio, na qualidade de subcontratante, no que concerne ao acesso a dados pessoais disponibilizados pelo cliente/agente, não pode proceder ao seu tratamento sem instruções (ou envio dos dados) por parte do responsável pelo tratamento (Lei nº 67/98 de 26 de Outubro, Artigo 16º).

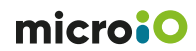

### Serviço de bike sharing e transportes públicos

A configuração das autorizações de utilização e aceitação dos termos e condições pode ser efetuado de duas formas:

- Pelo próprio utilizador através do Portal
- Pelo operador através da aplicação Gestor

#### Portal

Através do portal o próprio utilizador pode efetuar a aceitação dos termos de utilização.

Para tal, após efetuar a autenticação com os seus dados (número de cartão e PIN) deve aceder ao menu **MobiCascais**.

Será necessário assinalar as opções solicitadas e premir o botão Submeter no final para validar.

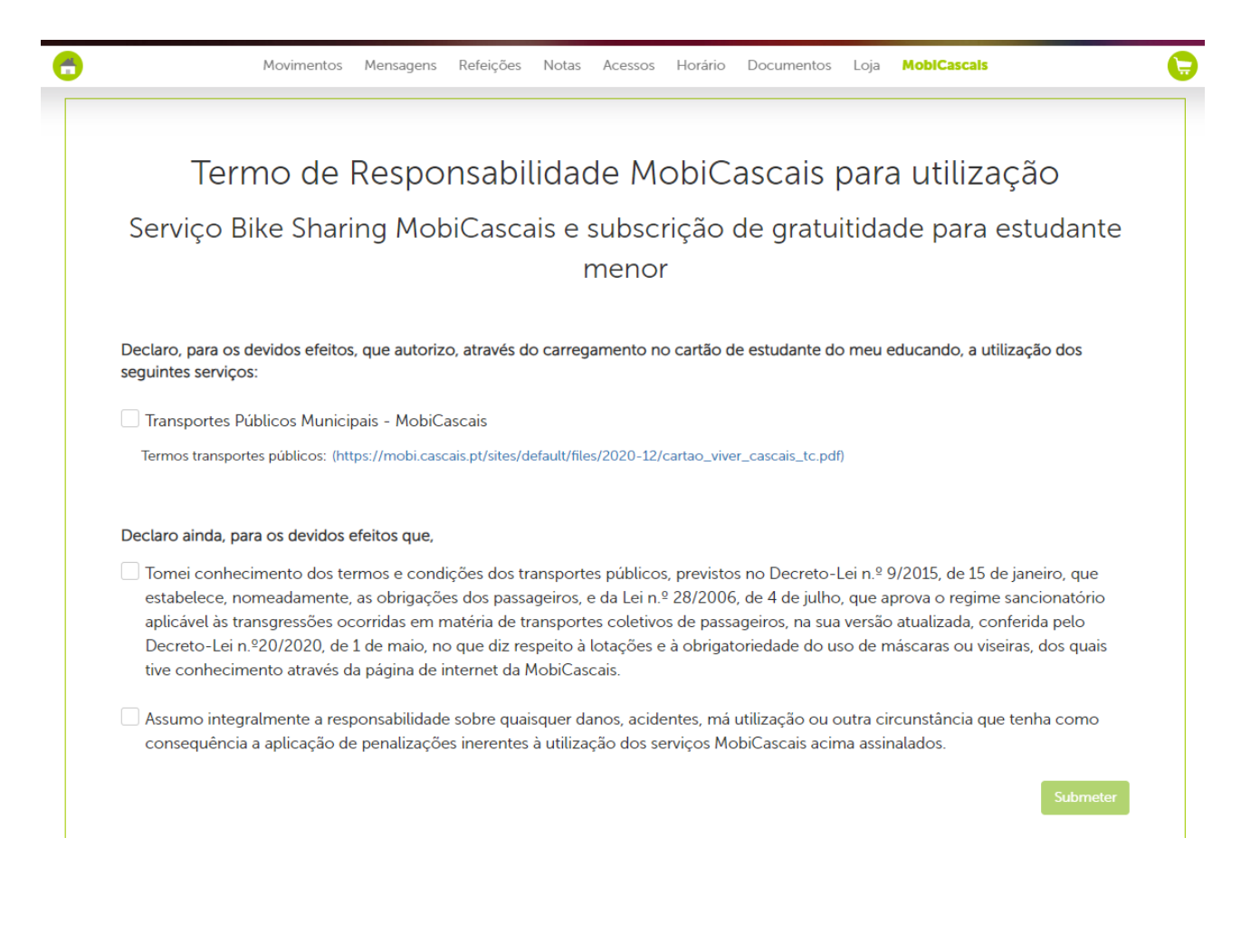

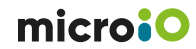

#### Operador através do Gestor

Através do Gestor é possível verificar se determinado utilizador já efetuou a aceitação dos termos de utilização assim como efetuar a aceitação ou remover caso seja necessário.

O primeiro passo consiste em identificar o utilizador e abrir a sua ficha. Para tal, através do menu lateral esquerdo aceder ao menu Utilizadores » Lista » pesquisar na lista o utilizador pretendido.

| <b>■ Demo MC</b><br>2021/2022   v3.6.0.125 |                                                                                     |                    | Mário Caramujo 🔬       |
|--------------------------------------------|-------------------------------------------------------------------------------------|--------------------|------------------------|
| → DASHBOARD <                              | 🕷 ) Lista                                                                           |                    |                        |
| UTILIZADORES 🗸                             | Utilizadores - Todos                                                                |                    | () ×                   |
| Lista                                      | Estabelecimento Grupo Regime Ciclo Ano                                              | )                  | Relatórios <           |
| Cartőes <                                  | Todos V Todos V Todos V To                                                          | xdos 🗸             | Suspensões             |
| Turmas                                     |                                                                                     |                    | Saidas autorizadas     |
| Relatórios <                               |                                                                                     | Decauisar          | Alterar propriedades < |
| → ACESSOS <                                | Adicionar @ Editar                                                                  | ✓ Pesquisai        | Pedir cartões em massa |
| → ASSIDUIDADE <                            | N <sup>®</sup> proces <sup>∨</sup> N <sup>®</sup> Cartão <sup>∨</sup> Nome completo |                    |                        |
| REFEIÇÕES <                                | 50000 50000 Operador Genérico                                                       | Normal             |                        |
| PRODUTOS <                                 | . 30000 30000 Aluno                                                                 | Normal             |                        |
|                                            | 30001 30001 AlunoA                                                                  | Escalão A          |                        |
|                                            | 20002 30002 AlunoB                                                                  | Escalão B          |                        |
| COUTROS MODULOS <                          | 2000 2000 Functorario                                                               | Professores        |                        |
| 💥 FERRAMENTAS <                            | 2000 2000 Protessor                                                                 | Euroionários       |                        |
| ,⊗ relatórios                              | 11 11 Cerlia Ferreira                                                               | Normal             |                        |
|                                            | 12     30003     Jolio da Prelada Roberto                                           | Professores        |                        |
|                                            | 13 30008 Maricruz da Silva Penedo                                                   | Professores        |                        |
| i>inovar+                                  | 0 10000 Marcelo Alcotim                                                             | Normal             |                        |
| microiO                                    | 0 0 Visitante17_06_2021                                                             | Normal             |                        |
|                                            | (k) <> (1) <> (10) → Registos por pagina                                            | 1 - 30 de 30 itens |                        |

Após identificado o utilizador pretendido, basta clicar sobre a linha para abrir a sua ficha.

| <b>■ Demo MC</b><br>2021/2022   v3.6.0.125 |                                                                                                   |          | ٩    | Mário Caramujo      | Q |   |
|--------------------------------------------|---------------------------------------------------------------------------------------------------|----------|------|---------------------|---|---|
| → DASHBOARD <                              | 🖌 ) Lista ) Edlar                                                                                 |          |      |                     |   |   |
| ନ୍ତି Utilizadores 🗸                        | Editar Aluno: Aluno                                                                               |          |      |                     | 0 | × |
| Lista                                      |                                                                                                   |          | -    | Relatórios          |   | < |
| Cartões <                                  | Nome *                                                                                            |          | - 12 | Acessos             |   |   |
| Turmas                                     | Aluno                                                                                             |          | - 12 | Acessos adicionais  |   |   |
| Relatórios /                               | Processo Código                                                                                   |          | - 12 | Acompanhados        |   |   |
|                                            | 30000                                                                                             |          | - 12 | Acompanhantes       |   |   |
|                                            | Estabelecimento * Nº Cartão                                                                       |          | - 12 | Agenda vista mensal |   |   |
| → ASSIDUIDADE <                            | Microlo V 30000                                                                                   |          | - 12 | Apoios              |   | < |
| 🐣 REFEIÇÕES <                              |                                                                                                   |          | 10   | Autorizaçãos        |   |   |
| PRODUTOS <                                 | Ilipo - Iuma Classe                                                                               |          | - 11 | Autonzações         |   | Ť |
|                                            |                                                                                                   | <u> </u> | - L  | MobiCascais         |   |   |
|                                            | Dados pessoais Enc. educação / Filiação Turmas e grupos Configurações Faturação Acessos Biometria |          | - 12 | Biometria           |   | < |
| X OUTROS MÓDULOS <                         |                                                                                                   |          |      | Cartão              |   | < |
| 🂥 FERRAMENTAS <                            | Data de nascimento Data de inscrição Sexo Telemóvel (MB WAY)                                      | _        |      | Cesto de compras    |   |   |
| ⊗ RELATÓRIOS                               |                                                                                                   |          |      | Contas              |   |   |
| /                                          | E-mail N° Contribuinte * N° Segurança Social                                                      |          |      | Histórico escalão   |   |   |
|                                            | microio@microio.pt 300005047                                                                      |          |      | Horário             |   |   |
|                                            |                                                                                                   |          |      | Refeições           |   |   |
| i>inovar+                                  | Documento de identificação Morada                                                                 |          |      | Saida com colegas   |   |   |
| micro:O                                    | Documento Data de emissão Rua *                                                                   |          |      | Segurança           |   | < |
|                                            | 123456789zz3 To/10/2020 Rua de cima do aluno                                                      |          |      |                     |   |   |

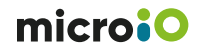

Uma vez aberta a ficha do utilizador, aceder ao menu lateral direito Autorizações » MobiCascais.

| Termo de Responsabilidade MobiCascais para utilização                           |       |
|---------------------------------------------------------------------------------|-------|
| Serviço Bike Sharing MobiCascais e subscrição de gratuitidade para estudante me | nor   |
| Autorizações.                                                                   |       |
| Bike Sharing MobiCascals.                                                       |       |
| Transportes Públicos Municipais.                                                |       |
| Termos e condições.                                                             |       |
| Tomei conhecimento dos termos e condições.                                      |       |
| Assumo Integralmente a responsabilidade.                                        |       |
|                                                                                 |       |
|                                                                                 | \dici |

| Termo de Responsabilidade MobiCascais para utilização<br>Serviço Bike Sharing MobiCascais e subscrição de gratuitidade para estudante menor |
|----------------------------------------------------------------------------------------------------|
| Autorizações.                                                                                                    |
| I Bike Sharing MobiCascals.                                                                                                    |
| ✓ Transportes Públicos Municipais.                                                                                                    |
| Termos e condições.                                                                                                    |
| Tomei conhecimento dos termos e condições.                                                                                                  |
| C Assumo integralmente a responsabilidade.                                                                                                  |
|                                                                                                    |
| Cancelar O Gravar                                                                                                    |

Caso o utilizador ainda não tenha efetuado a aceitação deverá surgir no canto inferior direito o botão **Adicionar**.

Ao clicar neste botão surge novamente a janela para configurara as autorizações e no final do processo basta premir o botão **Gravar** para guardar as alterações.

Quando o utilizador já tem aceite as autorizações, ao aceder ao menu lateral direito Autorizações » MobiCascais deverá surgir no canto inferior direito o botão **Remover**, que permite remover as autorizações.

|                                                                                                    | ×  |
|----------------------------------------------------------------------------------------------------|----|
| Termo de Responsabilidade MobiCascais para utilização<br>Serviço Bike Sharing MobiCascais e subscrição de gratuitidade para estudante menor |    |
| Autorizações.                                                                                                    |    |
| S Bike Sharing MobiCascals.                                                                                                    |    |
| Iransportes Públicos Municipais.                                                                                                    |    |
| Termos e condições.                                                                                                    |    |
| V Tornei conhecimento das termas e condições.                                                                                               |    |
| ☑ Assumo integralmente a responsabilidade.                                                                                                  |    |
|                                                                                                    |    |
| (x) Remove                                                                                                    | er |

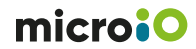

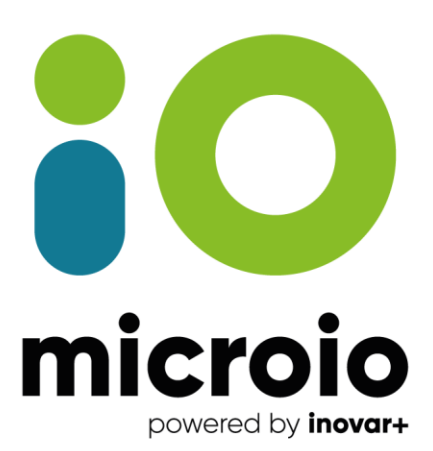

## www.microio.pt